## 小艺帮 APP 用户操作手册

#### 特别注意:

1. 考生请按照此手册说明完成缴费、考试确认。

2. 我校预计于 2022 年 3 月 27 日 9:00-3 月 31 日 12:00 (本指南所指时间均为北京时间) 开放复试报名、 缴费,考生可在此之前先完成身份信息注册、认证等环节。已完成缴费但未参加复试者,所缴复试费概不退还。

强烈建议考生不要集中在最后时段缴费,以免在缴费截止时间突遇网络卡顿等情况,造成缴费失败。

3. 本操作指南中所提供的指导图片均为小艺帮 APP 操作示意图,与我校实际考试科目内容无关。

4. 仅可使用手机完成考试。须使用 android7.0 及以上、鸿蒙或 ios 系统 10.0 以上的近两年上市的主流品牌 机(例如华为、小米、oppo、vivo 等干元以上机型),否则可能导致小艺帮 APP 无法下载、样式错乱、无法 完成考试的问题,责任自负。

5. 请确保小艺帮 APP 为最新版本。

6. 请务必使用手机系统自带的中文简体标准字体,选择字体大小为标准模式。

## 1.下载注册及登录

1.1 下载安装

扫描下方二维码即可下载安装小艺帮 APP, 或到小艺帮官方网站扫描二维码下载,考生不要通过其他渠道下载。网址:https://www.xiaoyibang.com/

安装时,请授权<mark>允许</mark>小艺帮使用您的摄像头、麦克风、扬声器、存储空间、网络等权限,以保证可以正常 考试。

小艺帮仅提供手机安卓、鸿蒙和 IOS 版本,不支持各种安卓、鸿蒙平板和 iPad, 敬请谅解!

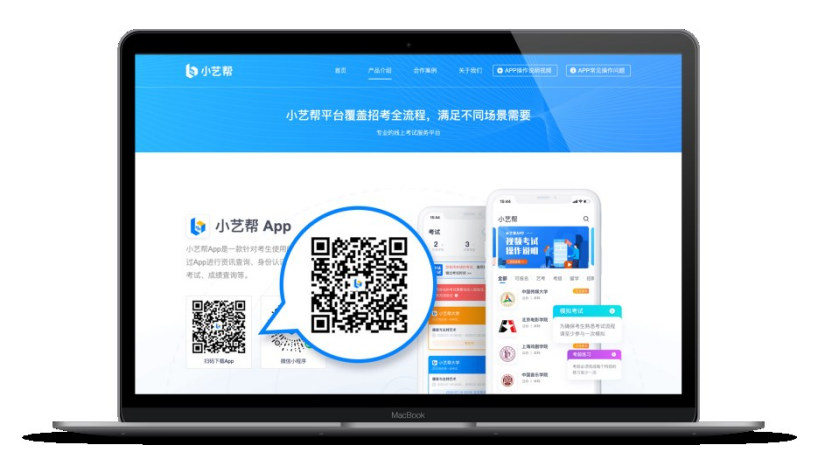

1.2 注册

打开 APP 点击【注册】,输入手机号,获取填写手机验证码,设置密码后,即可完成注册。注册成功后, 切勿注销该账号,否则将无法再使用本账号或找回用户操作的任何内容,一切后果由考生本人自行承担。

港澳台侨及国际用户请点击注册页下方【港澳台侨及国际用户入口】进行注册,输入邮箱,获取邮箱验证 码,设置密码后,即可完成注册。小艺帮目前仅支持简体版,不提供英文版、繁体版。

1.3 登录

进入登录页,使用手机号/身份证号/邮箱和密码即可登录(后续完成考生身份认证后方可使用身份证号登录),**身份证号必须为考生本人身份证号。** 

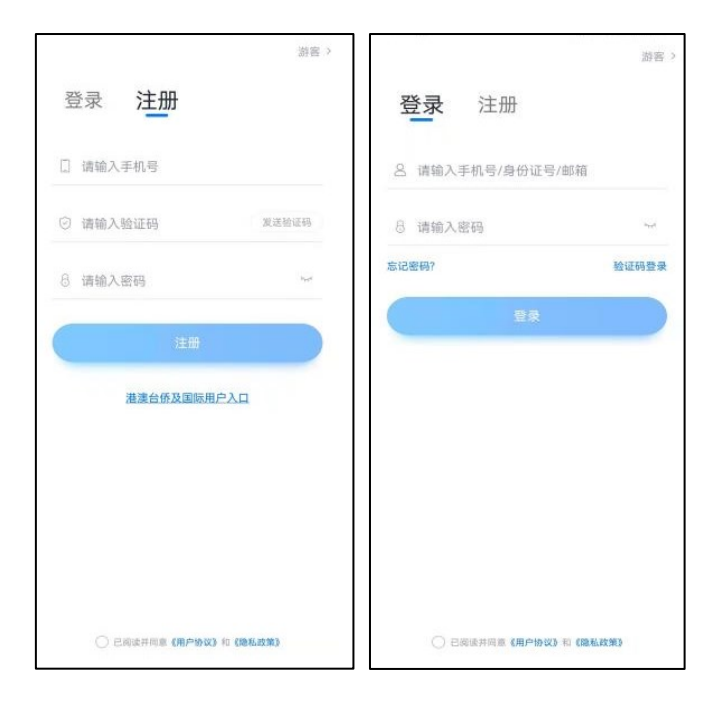

# 2.身份认证及考试报名

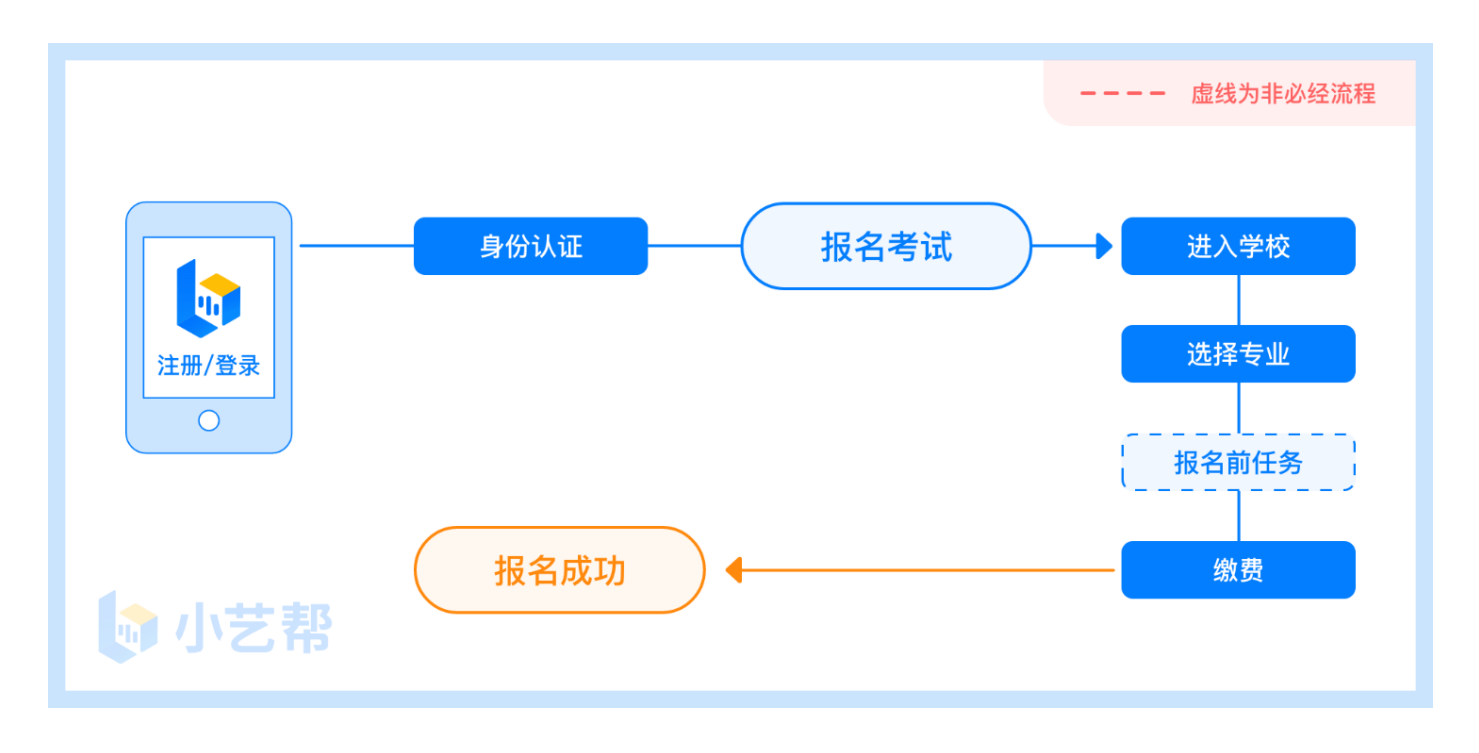

首次登录,考生的报考信息经认证后,考生方可报名参加考试。注意屏幕下方小蓝条,认证免费,认证后 不可更改信息。

考生认证信息的姓名、证件号码必须和考生在研招网中填写的报名信息保持一致,否则会因信息不匹配而导致无法确认到之前在我校报考的专业。

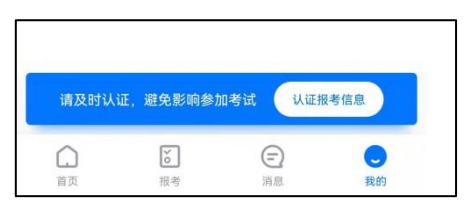

### 2.1 身份认证

考生按提示上传本人身份证人像面和国徽面,点击下一步;也可点击右上方手动上传身份证信息,填写身份证上的信息进行识别。港澳台华侨及国际考生可选择护照或通行证认证。

如遇到身份证已被验证,可点击"去申诉",请耐心等待人工审核结果。 请尽早完成身份认证以免影响考试。

#### 2.2 填写考生信息

1. 提前准备好电子版免冠证件照、身份证。

2. 在"请选择身份"选项中选择"**其他**",按照指引填写学籍信息,即可完成认证,请务必如实、准确填 写各项信息,其中"所在省份"请选择"**上海市**"。

3. 外籍、华侨及港澳台考生必须要使用在我校留学生部网页报名或研招网时使用的证件 (证件类型和证件 号必须一致),其中"所在省份"请按实际地区填写。

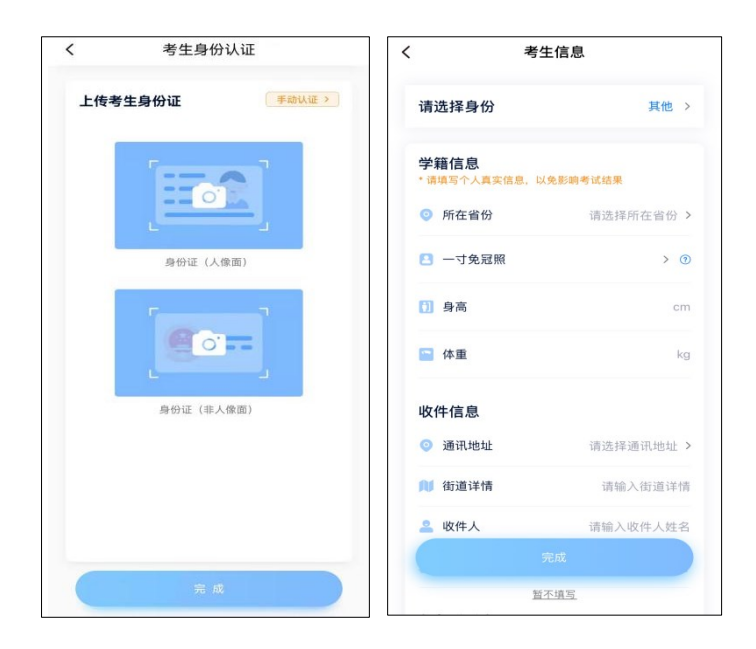

2.3 确认报名

#### 认证通过后,考生可点击屏幕下方的【报考】或在"【我的】-【确认报考】"中确认考试。

我校预计于 **2022 年 3 月 27 日 9:00** 开放报名,如果在 2022 年 3 月 27 日 9:00 之后,没有找到需要确 认的报名记录,请发送邮件至上海戏剧学院招办邮箱 sxyanzhao@163.com,邮件标题请写明:2022 年小 艺帮+姓名+证件号,邮件内容为:考生身份证号、姓名、报考专业(方向)、联系方式及问题描述,同时以 附件形式提供考生本人身份证件正反面照片,我校收到邮件后将逐一核对、修改信息并回复考生。

1. 点击屏幕下方【报考】, 点击上方"确认考试", 进入确认报考页面确认报名。

2. 系统会自动显示该证件号下,需要确认报名的专业,请在 3 月 27 日 9:00-3 月 31 日 12:00 之间缴费 100 元并确认报名,时间结束则无法再确认报名。

3. 确认成功后,在【在线考试】列表页会自动生成一条考试记录,请返回到【在线考试】列表页查看具体的报考详情和考试要求。

|                                                                             | く 确认报考                                                |
|-----------------------------------------------------------------------------|-------------------------------------------------------|
| 在线考试 报名记录                                                                   | 请尽早确认报名或考试,以免错过时间,无法确                                 |
|                                                                             | 新調                                                    |
| 确认 您有待确认的报名或考试,请尽快确认,                                                       | ↓ 小艺報大学                                               |
| 报零 以免错过确认时间 >>                                                              | 0.58438                                               |
| - 挹作指引 -                                                                    | 播音与主持艺术<br>③ 考试时间 2021.11.16.12:15 - 2021.11.30.12:15 |
| ANY COMPANY OF                                                              |                                                       |
| 1 请先完成身份认证,认证完成后才可报名                                                        | 确认考试                                                  |
| 已以证~                                                                        |                                                       |
|                                                                             | 考试                                                    |
| 2 完成认证后 您就可以去报名了                                                            | 2021年成人高等教育考试一专升本(图试)                                 |
| JUNE WALL, BON JEAN IS                                                      | 音乐表演                                                  |
| 去报名                                                                         | ③ 考试时间 2021.09.07 12:10 - 2021.09.26 12:10            |
|                                                                             | 4 确认时间已结束,无法确认。                                       |
| 1 报名成功后,您就可以在此处看到考试入口了                                                      |                                                       |
| 哦,如报名后您在此处没有看到考试入口,请<br>切换到 据条记录 查表                                         | ■ 小艺帮大学                                               |
|                                                                             | 考试测试。                                                 |
|                                                                             | 播音与主持艺术                                               |
|                                                                             | ④ 考试时间 2021.10.20 16:00 - 2021.10.24 16:40            |
|                                                                             | 认自己的报考地区是否有误,无误请联系学校修改                                |
|                                                                             | 相关信息。                                                 |
|                                                                             |                                                       |
| 10月21日 11K 17 11月25日 11月25日<br>11月25日 11月25日 11月25日<br>11月25日 11月25日 11月25日 |                                                       |
| 2 °all № % © 165% ■ 11:37                                                   | < 确认成功                                                |
| 今瓜报台                                                                        |                                                       |
| <b>š生信息</b>                                                                 |                                                       |
| ≗ 姓名 <b>*</b> 云                                                             |                                                       |
| ◎ 报考地区 黑龙江省                                                                 | <b>(</b> )                                            |
| 国护照 E04***678                                                               |                                                       |
| 7.4.主业信告                                                                    | + • •                                                 |
| 日王专业信息                                                                      |                                                       |
| 圖 报考专业                                                                      | 确认成功                                                  |
| · 学制 3年                                                                     |                                                       |
| © ~5 11(8510) 1672E                                                         | 一小艺帮大学 —<br>音乐表演(編琴演奏)专业                              |
| 友付方式                                                                        | 目示获成(时号派录)专工                                          |
| 支付空支付                                                                       |                                                       |
|                                                                             | 宣看记录                                                  |
| 🥝 微信支付                                                                      | 但续确认报考                                                |
|                                                                             | 200.05.05.05.10.12.                                   |
|                                                                             |                                                       |
|                                                                             |                                                       |
|                                                                             |                                                       |
|                                                                             |                                                       |
| ¥100.0 支付                                                                   |                                                       |
|                                                                             |                                                       |

第5页, 共6页

报名成功后可以在【报考】【报名记录】查看报名记录。

| 在线考试 报名记录                                 | く 报名详情                              |
|-------------------------------------------|-------------------------------------|
|                                           | >>>>>>>>>>>>>>>>>>>>>>>>>>>>>>>>>>> |
| ▶ 小艺帮大学<br>小艺帮大学報名                        | 播音与主持艺术                             |
| 播音与主持艺术                                   |                                     |
|                                           | 考试内容                                |
| ▶ 小艺帮大学<br>试测试                            | 播音与主持艺术                             |
| 复试                                        |                                     |
|                                           | 报考要求                                |
|                                           | 小之間大学接名                             |
|                                           |                                     |
|                                           |                                     |
| ☐ 5 (5) (5) (5) (5) (5) (5) (5) (5) (5) ( |                                     |

### 2.5 报名后的注意事项

报名成功后请根据《上海戏剧学院 2022 年硕士研究生复试考试规程》相关要求参加复试。

## 3.技术咨询

技术咨询 QQ 号: 800180626 技术咨询电话: 4001668807 服务时间:周一到周日,08:00-24:00,其他时间的咨询会延迟到当天 08:00 处理,敬请谅解! 以上咨询方式仅限小艺帮 APP 的系统操作及技术问题咨询。

上海戏剧学院招生办公室: 邮箱:sxyanzhao@163.com

电话: 021-62488077